| 選択した画像の表示              | P.3-2  |
|------------------------|--------|
| 保存されている画像を見る           | P.3-2  |
| お気に入りに画像を登録/解除する       | P.3-3  |
| お気に入り登録されている画像を見る      | P.3-4  |
| 受信画像を新しい順に表示する         | P.3-5  |
| 送信者別に画像を表示する           | P.3-6  |
| 画像表示中の操作               | P.3-7  |
| 画像を回転させる               | P.3-7  |
| 画像を拡大して表示する            | P.3-8  |
| スライド表示の設定              | P.3-9  |
| 画像の切り替え効果を設定する         | P.3-9  |
| 画像の表示順を設定する            | P.3-11 |
| 画像の切り替え速度を設定する         | P.3-11 |
| 画像を自動的に拡大表示するかどうかを設定する | P.3-12 |
| 画像の表示を自動回転するかどうかを設定する  | P.3-13 |
| スライド表示中のタッチキーの操作をロックする | P.3-14 |

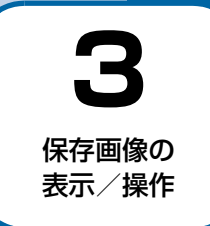

## 保存されている画像を見る

本機およびメモリカードに保存されている画像は、「全画像」フォルダを選択すると一覧表示されます。一覧表示から画像 を選択して全画面で表示することもできます。

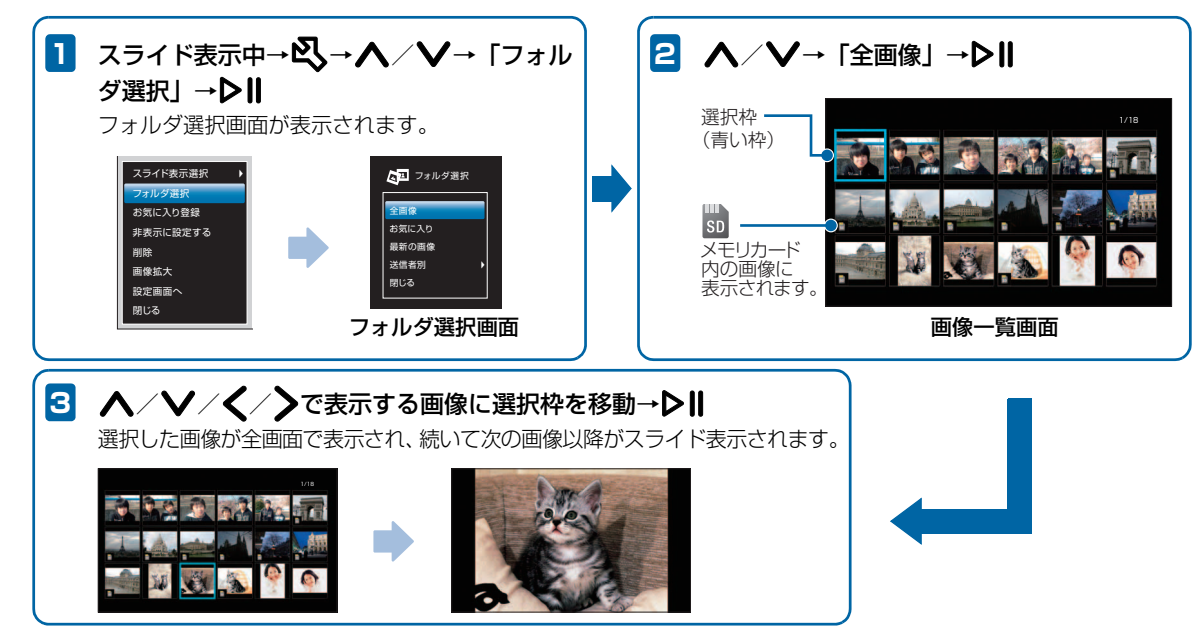

## お気に入りに画像を登録/解除する

画像をお気に入り登録すると、登録した画像のみ一覧表示したり、スライド表示したりできます。

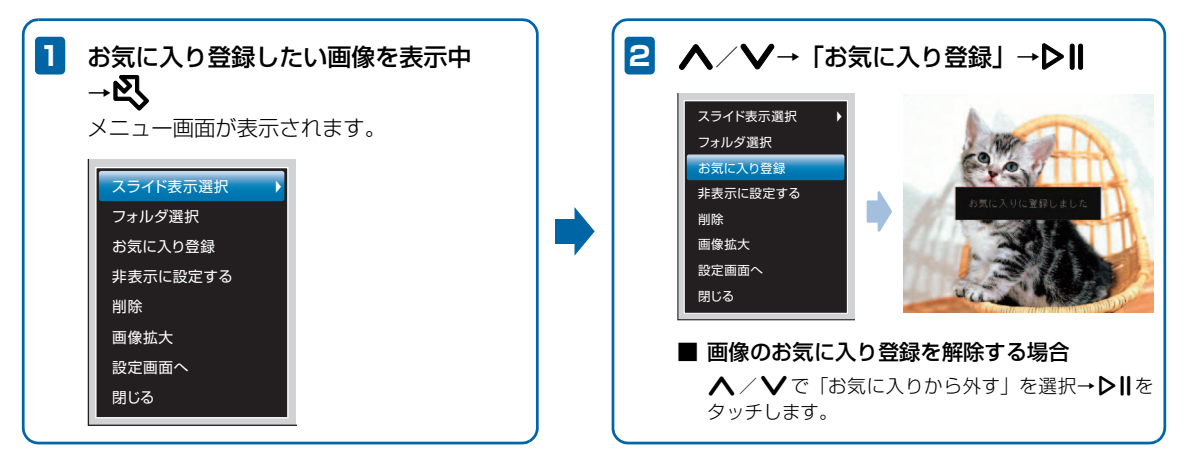

## お気に入り登録されている画像を見る

お気に入り登録されている画像を一覧表示できます。選択して全画面で表示することもできます。

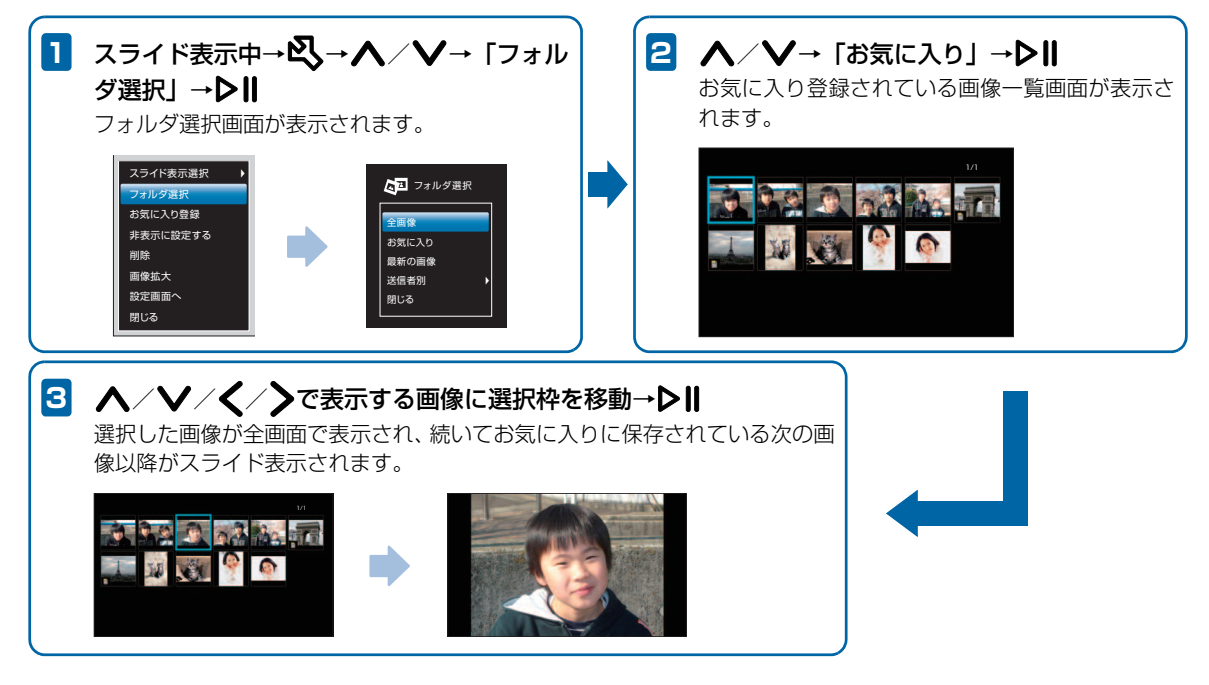

## 受信画像を新しい順に表示する

受信した画像の中から受信日付が新しい順に最大18枚の画像を一覧表示できます。選択して全画面で表示することもできます。

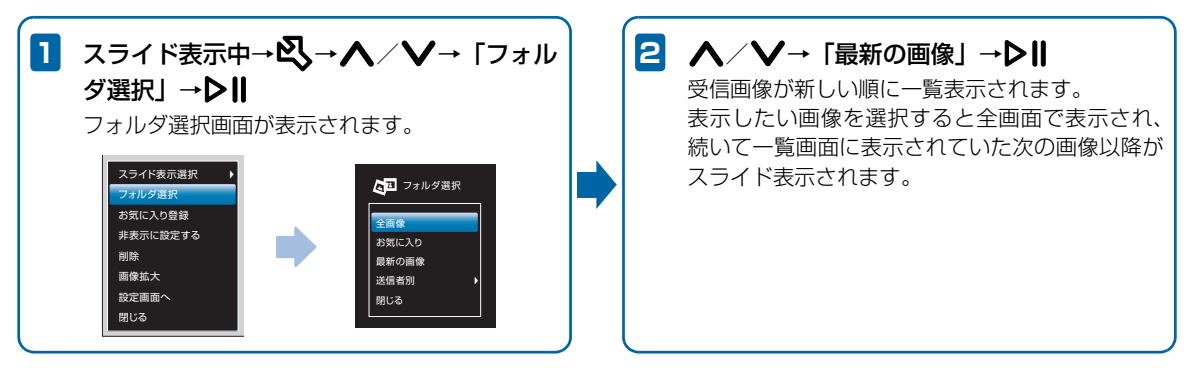

保存画像の表示/操作

## 送信者別に画像を表示する

受信した画像を送信者別に分けて表示できます。送信者の電話番号などを選択すると、分類された画像を一覧表示できます。

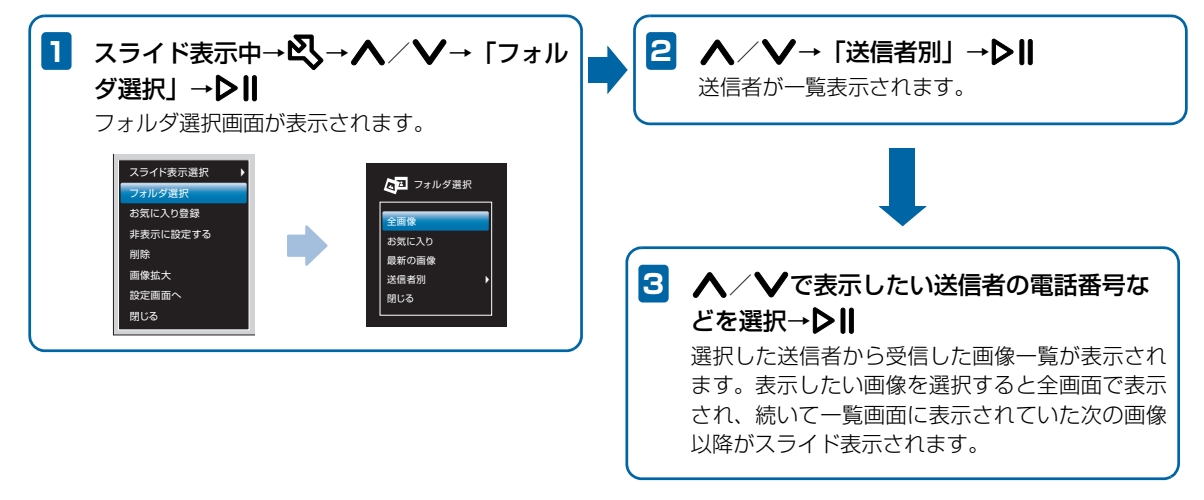

## 画像を回転させる

スライド表示中に**り**をタッチすると、タッチするたびに画像を回転できます。横向きに表示される画像などを正しい向き に表示させることができます。

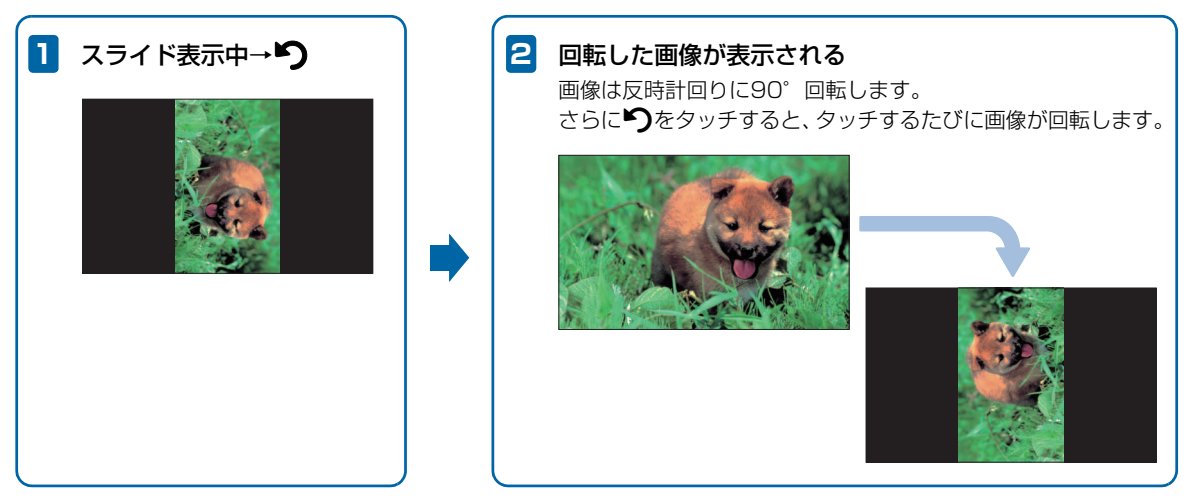

# 🔊 お知らせ

• 回転させた画像は、表示方向が記録され、次からは回転させた向きでスライド表示されます。

## 画像を拡大して表示する

スライド表示中の画像を最大約2倍まで拡大表示できます。

#### 1 拡大表示したい画像を表示中→ 🕄

メニュー画面が表示されます。

| スライド表示選択 |  |
|----------|--|
| フォルダ選択   |  |
| お気に入り登録  |  |
| 非表示に設定する |  |
| 削除       |  |
| 画像拡大     |  |
| 設定画面へ    |  |
| 閉じる      |  |

## 2 ∧ ∕ ∨→「画像拡大」→ ▷Ⅱ

画像が約1.5倍に拡大表示されます。操作を繰り返す ごとに画像の倍率は1.5倍→2倍→等倍(元の倍率)の 順に切り替わります。

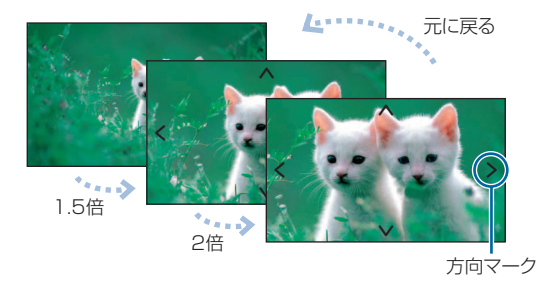

 ■ 画像サイズがディスプレイより大きい場合
 方向マークが表示されます。方向キー(▲/レ/
 )をタッチして、画像の表示範囲をマークの方向へ移動 できます。

使いこなしチェック!

. . . . . . . .

- スライド表示中の画像を非表示に設定するには (● P.7-6)
- ●スライド表示中の画像を削除するには(▶ P.7-6)

保存画像の表示

## スライド表示の設定

# 画像の切り替え効果を設定する

スライド表示の画像が切り替わるときの効果を設定します。

## 1 スライド表示中→🖏

メニュー画面が表示されます。

| スライド表示選択 🔰 |
|------------|
| フォルダ選択     |
| お気に入り登録    |
| 非表示に設定する   |
| 削除         |
| 画像拡大       |
| 設定画面へ      |
| 閉じる        |

2 ▲ / ↓と▶Ⅱで「設定画面へ」→「スライド ショー設定」→「表示効果」の順に選択 画像の切り替え効果が一覧表示されます。

| 🔅 設定画面    |   |           |    |              |
|-----------|---|-----------|----|--------------|
|           |   |           |    | ^            |
| スライドショー設定 | ► | 表示効果      | ►  | O ランダム       |
| メール設定     | ► | 表示順       | ▶  | ● 左から右へ      |
| 切り替え速度設定  | ► | 自動拡大      | ▶  | ● 上から下へ      |
| 明るさ設定     | ► | 自動回転      | ▸  | ●回転          |
| 日付設定      | ► | キー操作ロック設定 |    | ● シャッター      |
| システム情報    | ► |           |    | ● モザイク       |
| リセット      | ► |           |    | ● ライン        |
| 戻る        |   |           |    | ● 中央から広がる    |
|           |   |           |    | •            |
|           |   |           |    |              |
|           |   |           | IJ | -<br>の時え効果一覧 |

3 ▲ / ↓→切り替え効果を選択→↓Ⅱ
 切り替え効果が変更されます。

#### スライド表示の設定

●設定できる効果は次のとおりです。

| 項目      | 説明                    |
|---------|-----------------------|
| ランダム    | 各効果が不規則に切り替わります。      |
| 左から右へ   | 次の画像へ左から右へスライドして切り    |
|         | 替わります。                |
| 上から下へ   | 次の画像へ上から下へスライドして切り    |
|         | 替わります。                |
| 回転      | 画像の外周から内側へ向かって回転しな    |
|         | がら切り替わります。            |
| シャッター   | ブラインドを下ろすように画像が切り替    |
|         | わります。                 |
| モザイク    | モザイク状に画像が切り替わります。     |
| ライン     | 多数の線が徐々に消えるような効果で画    |
|         | 像が切り替わります。            |
| 中央から広がる | 画像が中央から外に向かって切り替わります。 |
| チェスボード  | チェス盤の格子状の模様から画像が切り    |
|         | 替わります。                |
| オートマイズ  | ピントが徐々に合うような効果で画像が    |
|         | 切り替わります。              |
| クロス     | 十字型が閉じるような効果で画像が切り    |
|         | 替わります。                |
| 展開      | 中央から外に広がるように画像が切り替    |
|         | わります。                 |
| ページめくり  | 画像の右上からページをめくるように画    |
|         | 像が切り替わります。            |
| 左右ロール   | 巻物が左から右へ広がるように画像が切    |
|         | り替わります。               |

| 項目           | 説明                                                 |
|--------------|----------------------------------------------------|
| ストライプ        | 左右の端から反対の方向へ縦向きのスト<br>ライプが移動して画像が切り替わりま<br>す。      |
| 左右回転         | 左右方向に回転するような効果で画像が<br>切り替わります。                     |
| 上下回転         | 上下方向に回転するような効果で画像が<br>切り替わります。                     |
| 縦ストライプ<br>回転 | 縦向きのストライプ状に区切られた画像<br>がそれぞれ回転しながら次の画像に切り<br>替わります。 |
| 横ストライプ<br>回転 | 横向きのストライプ状に区切られた画像<br>がそれぞれ回転しながら次の画像に切り<br>替わります。 |
| 切り替え効果<br>無し | 効果を付けずに画像が切り替わります。                                 |

保存画像の表示/操作

### 画像の表示順を設定する

画像を保存日時の新しい順(降順)、または古い順(昇順) のどちらからスライド表示するかを設定します。「ランダム」 に設定すると、画像の保存日時に関係なく不規則にスライド 表示します。

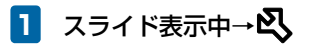

| メニュー画面が表示されま | す。 |  |
|--------------|----|--|
|              |    |  |

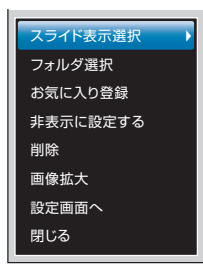

2

 ▲ / ↓と↓ ||で「設定画面へ」→「スライド ショー設定」→「表示順」の順に選択 表示順の選択画面が表示されます。

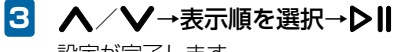

設定が完了します。

## 画像の切り替え速度を設定する

スライド表示の画像が切り替わるまでの時間を5秒~1時間 までの7種類から選択します。

メニュー画面が表示されます。

| スライド表示選択 🕨 🕨 |
|--------------|
| フォルダ選択       |
| お気に入り登録      |
| 非表示に設定する     |
| 削除           |
| 画像拡大         |
| 設定画面へ        |
| 閉じる          |

2 ▲ / ♥と▶Ⅱで「設定画面へ」→「切り替え 速度設定」の順に選択

切り替え速度の選択画面が表示されます。

3 ▲ / V→切り替え速度を選択→▶Ⅱ
 設定が完了します。

### 画像を自動的に拡大表示するかどうか を設定する

ディスプレイの表示領域より画像サイズが小さい場合に、自動的に全画面で拡大表示するかどうかを設定できます。

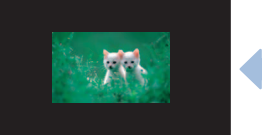

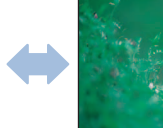

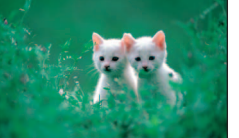

拡大表示する

拡大表示しない

スライド表示選択 フォルダ選択 お気に入り登録 非表示に設定する 削除 画像拡大 設定画面へ 閉じる

こしない

**スライド表示中→**込 メニュー画面が表示されます。

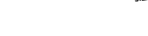

- 2 ▲ / ↓と▶Ⅱで「設定画面へ」→「スライド ショー設定」→「自動拡大」の順に選択
- 3 ▲ / V→「自動拡大する」/「自動拡大しない」→▶Ⅱ
  設定が完了します。

## 🔊 お知らせ

 ・ 画像の縦横の比率によっては、表示領域の上下または左右方 向いっぱいまでの拡大表示となります。

1

3

| 3- | 12 |  |
|----|----|--|

### 画像の表示を自動回転するかどうかを 設定する

本機を縦向きに置いた場合に、画像の表示が自動的に回転す るかどうかを設定できます。

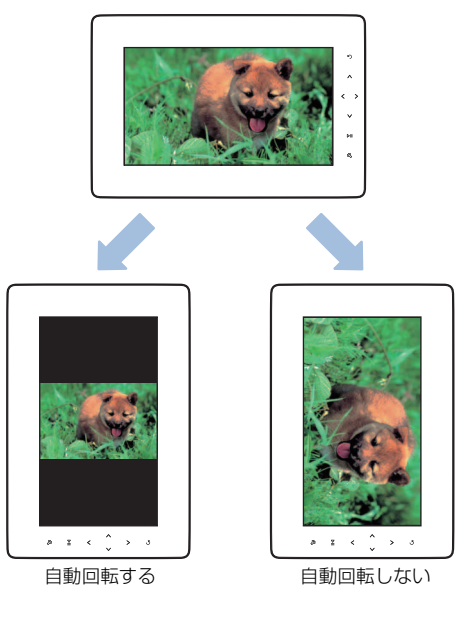

1 スライド表示中→ 🕄

メニュー画面が表示されます。

| スライド表示選択 🕨 🕨 |
|--------------|
| フォルダ選択       |
| お気に入り登録      |
| 非表示に設定する     |
| 削除           |
| 画像拡大         |
| 設定画面へ        |
| 閉じる          |
|              |

- 2 ▲ / ♥と▶Ⅱで「設定画面へ」→「スライド ショー設定」→「自動回転」の順に選択
- 3 ▲ / V→「自動回転する」/「自動回転しない」→▶Ⅱ
  設定が完了します。

### スライド表示中のタッチキーの操作を ロックする

画像のスライド表示中にタッチキーにタッチしたとき、暗証 番号を入力しないと操作できないように設定することがで きます。

キー操作ロック設定中に、一時的に設定を解除してタッチ
 キーの操作を行うことができます(● P.3-15)。

暗証番号は、キー操作ロック設定を一時的に解除するとき に必要です。メモを取るなどして控えを保存してくださる ようお願いします。

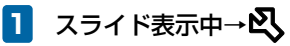

メニュー画面が表示されます。

| スライド表示選択 🔰 |
|------------|
| フォルダ選択     |
| お気に入り登録    |
| 非表示に設定する   |
| 削除         |
| 画像拡大       |
| 設定画面へ      |
| 閉じる        |
|            |

2 ▲ / ↓と▶Ⅱで「設定画面へ」→「スライド ショー設定」→「キー操作ロック設定」の順に 選択

キー操作ロック設定の暗証番号設定画面が表示されます。

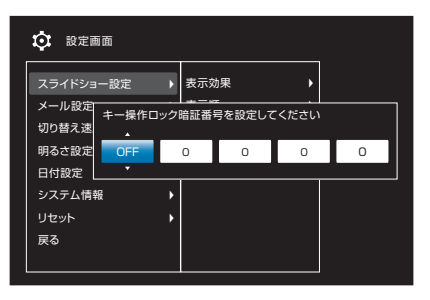

以降、同様の操作で残り3桁の暗証番号を設定します。

### 

設定が完了します。最後の操作から約30秒間経過する と、タッチキーの操作は自動的にロックされます。

3

#### ■ キー操作ロック設定を解除する場合

< < <p>< < <p>< < <p>< < <p>< < <p>< < <p>< < <p>< < <p>< < <p>< < <p>< < <p>< < <p>< < <p>< < <p>< < <p>< < <p>< < <p>< < <p>< < <p>< <p>< < <p>< <p><p

#### キー操作ロック設定を一時的に解除する

スライド表示中に一時的にキー操作ロック設定を解除し、 タッチキーの操作ができるようにします。

#### 1 スライド表示中にタッチキーにタッチ

タッチキー操作のロックを一時的に解除するかどうか の確認画面が表示されます。

### 2 ∧⁄∨で「解除する」を選択→▶∥

ー時的にキー操作ロック設定が解除され、タッチキー を操作できます。最後の操作から30秒間経過すると、 自動的に再度ロックされます。

## 🔊 お知らせ

- キー操作ロック設定を一時解除中に「キー操作ロック設定」の 操作4で「OFF」を選択すると、キー操作ロック設定そのものを解除できます(● P.3-14)。
- キー操作ロック設定中にメモリカードを挿入しても、データの読み込みが行われないため、表示フォルダを「全画像」に設定している場合でもメモリカード内の画像は表示されません。キー操作ロック設定を解除すると、自動的にメモリカードのデータが読み込まれます。

3